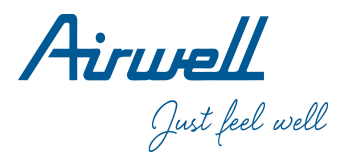

# Wired Controller Operation & Installation Manual

### RWV03

| CONTENT                                |   |
|----------------------------------------|---|
| Parts and Functions1                   |   |
| Operation6                             | 6 |
| Wired Controller Wiring Instruction 21 |   |

- · Please read this operation manual before using the wired controller.
- Please keep this manual carefully and safely.

22.AW.RWV03.UM.IM.EN.12.01.V01

### Interface Display

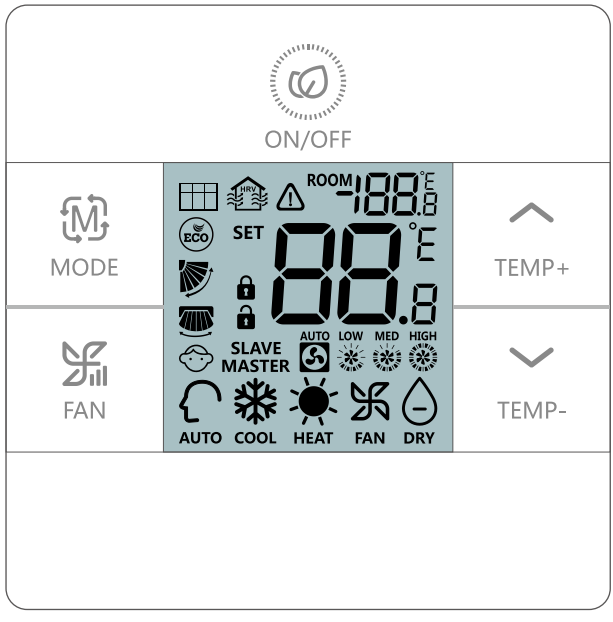

Full display

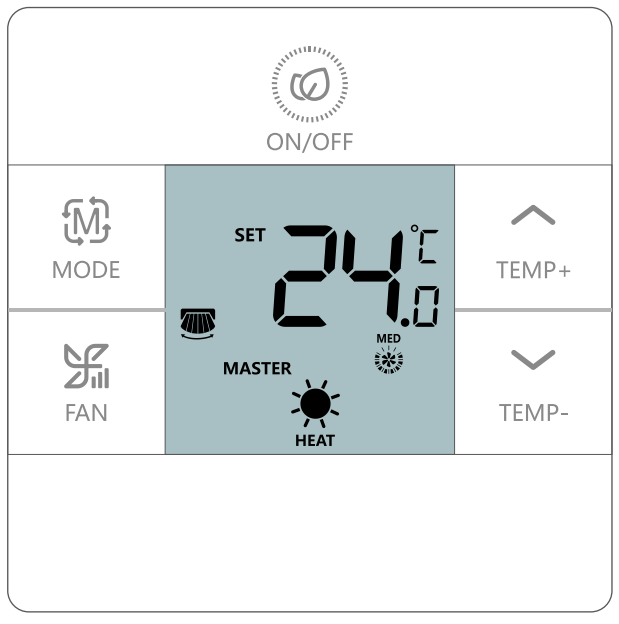

ON display

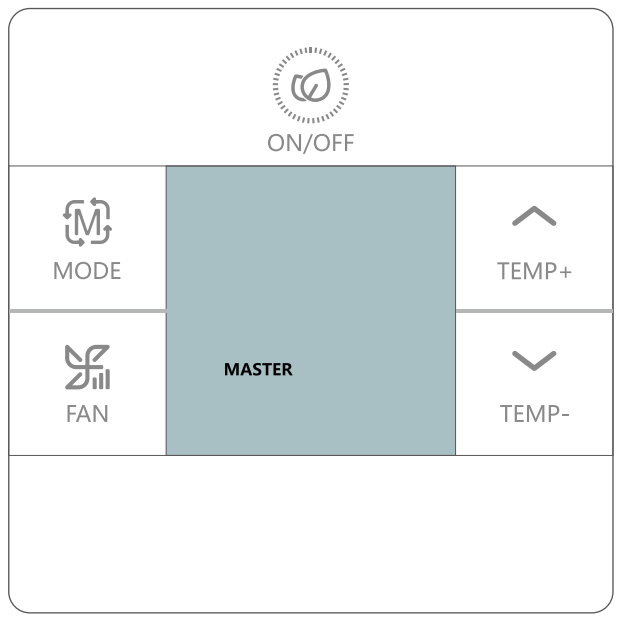

OFF display

#### Icon

| ROOM             | Room temp. display; ECO parameter display;<br>Historic error code display; Parameter<br>display; Central address display; Temp.<br>compensation setting display; Mode<br>combination setting display. |
|------------------|----------------------------------------------------------------------------------------------------|
| SET <b>BB</b> °E | Set temp. display; Forced cooling LL/ forced heating HH icon display; Current error code/ unit No. display; Parameter checking unit No. display.                                                      |
|                  | Filter                                                                                                    |
|                  | HRV(Heat Reclaim Ventilation), if HRV function is set, it will display this icon.                                                                                                    |
|                  | Error icon                                                                                                    |
| ECO              | ECO icon, if ECO function is set, it will display this icon.                                                                                                    |
| 1                | Central/lock                                                                                                    |
|                  | UP/DOWN swing                                                                                                    |
|                  | LEFT/RIGHT swing                                                                                                    |
| ÷.               | Child lock                                                                                                    |

| MASTER / SLAVE    | Master/slave wired controller  |  |
|-------------------|--------------------------------|--|
| AUTO LOW MED HIGH | Auto/low/middle/high fan speed |  |
| AUTO              | Auto mode                      |  |
| XX<br>COOL        | Cooling mode                   |  |
| <b>Ж</b><br>НЕАТ  | Heating mode                   |  |
| FAN               | Fan mode                       |  |
|                   | Dry mode                       |  |

### Special function operation index

| Function     | Operational approach                                                            |  |  |
|--------------|---------------------------------------------------------------------------------|--|--|
| Function     | Under ON state, after turning on the back                                       |  |  |
| selection    | light, press remp+ for 5s.                                                      |  |  |
| Forced       | Under cooling mode OFF state, press                                             |  |  |
| cooling      | for 5s, buzzer buzzing 2 times, and screen displaying LL                        |  |  |
| Forced       | Under heating mode OFF state, press                                             |  |  |
| heating      | for 5s, buzzer buzzing 2 times, and screen displaying HH                        |  |  |
|              | After turning on the back light, press                                          |  |  |
| Child lock   | together for 5s to set or cancel child                                          |  |  |
|              | lock, buzzer buzzing 1 time.                                                    |  |  |
|              | Under OFF state, after turning on the back                                      |  |  |
| Temp.        | light, press $\sum_{\text{FAN}}$ for 5s, then adjust by $\sum_{\text{TEMP}+}$ / |  |  |
| compensation | $\bigvee_{\text{TEMP-}}$ , and confirm by $\bigvee_{\text{FAN}}$ .              |  |  |

| Function     | Operational approach                                                                         |  |  |
|--------------|----------------------------------------------------------------------------------------------|--|--|
| Forced       | Under state of ON + heating mode + 30°C(if ECO mode is set, change temp. to max limit)       |  |  |
| defrosting.  | + high fan speed, press $_{\text{TEMP}_{+}}$ 6 times within                                  |  |  |
|              | 5s, buzzer buzzing 3 times.                                                                  |  |  |
|              | Eco cooling mode parameter adjusting:<br>under ON state, cooling mode, 30°C set              |  |  |
|              | temp., press in remption together for 5s to enter                                            |  |  |
| ECO- cooling | adjustment; Parameters will be shown at first<br>two 8 segments on the upper right corner of |  |  |
|              | room temp. display area; Press $\bigwedge_{\text{TEMP+}} / \bigwedge_{\text{TEMP-}}$ to      |  |  |
|              | adjust and press FAN to confirm.                                                             |  |  |
|              | Eco heating mode parameter adjusting:<br>under ON state, heating mode, 16°C set              |  |  |
|              | temp., press $\frac{3}{100}$ together for 5s to enter                                        |  |  |
| ECO- heating | adjustment; Parameters will be shown at first two 8 segments on the upper right cornerof     |  |  |
|              | room temp. display area; Press $\frac{1}{1000}$ / $\frac{1}{1000}$ to                        |  |  |
|              | adjust and press FAN                                                                         |  |  |

| Function                                                   | Operational approach                                                                                                    |  |  |
|------------------------------------------------------------|----------------------------------------------------------------------------------------------------|--|--|
| Error inquiry                                              | After turning on back light, press $\sum_{\text{TEMP-}}$ for 5s to enter error inquiry state; under error inquiry state, press $\sum_{\text{TEMP-}}$ for 5s to clear current and historic error code. |  |  |
| Wired<br>controller<br>mode setting                        | Under OFF state, after turning on back light,<br>press $(M)_{MODE}$ for 10s to enter setting, then press<br>$(M)_{TEMP+}$ / $(M)_{TEMP-}$ for adjustment and press $(M)_{FAN}$ for<br>confirmation.   |  |  |
| Shift from<br>Celsius<br>degree to<br>Fahrenheit<br>degree | Adjust set temp. to 30 degree Celsius (if ECO temp. limit is set, change to max temp.), then press $_{\text{TEMP+}}$ for 15s to change to Fahrenheit degree.                                          |  |  |
| Shift from<br>Fahrenheit<br>degree to<br>Celsius<br>degree | Adjust set temp. tolowest degree Fahrenheit (if ECO temp. limit is set, change to min. temp.), then press $_{\text{TEMP-}}$ for 15s to change to Celsius degree.                                      |  |  |

### Dip switch definition

#### 8 bits dip switch (SW1)

| SW1   | ON                                                     | OFF                                     | Default |
|-------|--------------------------------------------------------|-----------------------------------------|---------|
| Sw1-1 | Slave wired controller                                 | Master wired controller                 | OFF     |
| Sw1-2 | Room T° displayed                                      | Set point T°<br>displayed               | OFF     |
| Sw1_3 | Room temp on                                           | Room temp on                            | OFF     |
| 301-3 | indoor unit                                            | RWV03                                   |         |
| Sw1-4 | Non-volatile memory<br>invalid                         | Non-volatile memory<br>valid            | OFF     |
| Sw1-5 | Old protocol (models<br>developed before Aug.<br>2013) | New protocol                            | OFF     |
| Sw1-6 | back light always on                                   | back light on for 15s without operation | OFF     |
| Sw1-7 | UP/DOWN swing +<br>LEFT/RIGHT swing                    | UP/DOWN swing                           | OFF     |
| Sw1-8 | Reserved                                               | Reserved                                | OFF     |

#### 4 bits dip switch (SW2)

| SW2   | ON                                 | OFF      | Default |
|-------|------------------------------------|----------|---------|
| Sw2-1 | Mode set limit                     | Normal   | OFF     |
| Sw2-2 | No sound bip when pressing buttons | Normal   | OFF     |
| Sw2-3 | Reserved                           | Reserved | OFF     |
| Sw2-4 | Reserved                           | Reserved | OFF     |

#### Initialization

Power on and starts initialization2 seconds later, 88.8 on top right corner and 88.8 in the middle will alternately flash until initialization finished.

#### Audible alert

Press only to power on or power off, buzzer rings one time. When receiving other commands, also ring one time; if invalid command, no alert; If ring three times when sending commands to RWV03 from remote controller, it means there is conflicting setting.

#### Backlight and screensaver

(1) Power on, backlight comes on, (20) green light comes on;

Power off, backlightgoes out, @green light goes out.

(2) If SW1-6 is on, there is no screensaver, backlight is always on after power on, backlight goes out if no operations within 15s.

(3) If SW1-6 is off, there is screensaver, backlight goes out if there is no operation within 15s after power on.

#### Key operations

Power on/off (): Press to power on or power off;

• Under the condition that unit is switched off in cooling mode, long press of for 5s, buzzer rings twice quickly and indoor unit enter forced cooling mode, "LL" flashes in ambient display area(on top right corner), press ON/OFF button or receiving remote signal to guit forced cooling mode.

Under the condition that unit is switched off in heating mode, long press @ for 5s, buzzer rings twice quickly, indoor unit enter forced heatin mode, "HH" flashes in ambient display area(on top right corner), press ON/OFF button or receiving remote signal to guit forced heating mode.

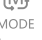

- Press to switch mode.
- There isindependent fan speed, temperature in each mode.

|         | Mode       | Fan speed | Temperature                |
|---------|------------|-----------|----------------------------|
|         | Auto       | Auto      | 24°C                       |
|         | Cool       | High      | 24°C                       |
| Initial | Dehumidify | Auto      | 24°C                       |
| State   | Heating    | Auto      | 24°C                       |
|         |            |           | No (Initial temperature is |
|         | Fan        | Low       | 24°C, changes according to |
|         |            |           | indoor unit)               |

Fan speed key 🚟 :

- There is 3 speed under fan mode, low, mid, and high, under
- other mode, there are 4 speed, low, mid, high, auto.
  Fan speed display, low , mid , high , high , auto

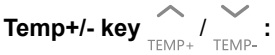

- Press temperature+/- to change speed by 0.5°C;
- Temperature range under Auto, Cooling, Dehumidify, Heating: 16°C~30°C (If ECO is set, temperature range will change according to the setting parameters).
- Temperature is set independently under Auto, Cooling, Dehumidify and Heating mode, setting temperature under each mode will be saved even mode is changed or power off.
- Under fan mode, Temp+/- key doesn't work;

# Swing function (By change SW1-7 to make let-right swing available or not) :

Under ON state, long press  $\sum_{\text{TEMP+}}$  for 5s when unit is running to enter cycle function, all function icons displays,  $\bigotimes$  swing icon flashes(default), press  $\sum_{\text{TEMP+}}$  /  $\sum_{\text{TEMP-}}$  to switch different functions:  $\bigotimes$  up-down swing  $\rightarrow \bigotimes$  ECO  $\rightarrow \bigoplus$  filter (only when there is filter tip, this function will be in the function cycle)  $\rightarrow \bigotimes$ air exchange  $\rightarrow \bigoplus$  left-right swing(when SW1-7 is on)  $\rightarrow \bigotimes$ up-down swing; Currently chosen icon flashes, press  $\bigotimes_{\text{FAN}}$  to choose the selected function; if this operation has been set, repeating this operation will deselect this function.

### Filter clean reminding and filter reset

cumulative time of filter is up, to display on wired controller screen, when unit is running, make backlight on and long

press  $\prod_{\text{TEMP+} \atop \text{FAN}}$  for 5s to enter cycle function, when  $\prod_{\text{TEMP+} \atop \text{FAN}}$  flashes, press  $\prod_{\text{FAN}}$  to select filter reset.

### Adjust ECO parameters 🖾 :

- Adjust cooling ECO parameters: Switch on indoor unit, set cooling mode, 30°C, long press  $\frac{2}{FAN}$  +  $\frac{1}{TEMP+}$  for 5s, parameters will be displayed by 2 eight-segment LED in ambient display area (top right corner of screen). Press  $\frac{1}{TEMP+}$  /  $\frac{1}{TEMP+}$  to change parameters and press  $\frac{2}{FAN}$  to select. Default value is 23°C, so temperature range under cooling and dehumidify mode is 23-30°C.
- Adjust heating ECO parameters: Switch off indoor unit, set heating mode, 16°C, long press  $\frac{2}{FAN}$  +  $\frac{2}{TEMP}$  for 5s, parameters will be displayed by 2 eight-segment LED in ambient display area (top right corner of screen). Press  $\frac{2}{TEMP}$  /  $\frac{2}{TEMP}$  change parameters and press  $\frac{2}{FAN}$  to select. Default value is 26°C, so temperature range underheating mode is 16-26°C.

#### Child lock:

Press  $\bigwedge_{\text{TEMP+}}$  and  $\bigvee_{\text{TEMP+}}$  at the same time and hold for 5s to set Child lock function, when child lock function is successfully set  $\bigcirc$  will display and buzzer rings one time. If child lock function is valid now, press  $\bigwedge_{\text{TEMP+}}$  and  $\bigvee_{\text{TEMP+}}$  at the same time and hold for 5s to cancel Child lock function, child lock icon disappears and buzzer rings one time.

#### Central/Lock function:

- If displays on screen, it means central lock, unit can only be controlled by central controller, wired controller is invalid now. If screensaver is there, press any key to quit. If parameters changed by central controller, parameters on wired controller will automatically change.
- If displays on screen, wired controller can only switch on/ off indoor unit.

#### Fahrenheit setting and display:

• Highest Fahrenheit display is 99°F even when ambient temperature exceeds 37°C.

Under lowest Fahrenheit temperature(lowest temperature is 60°F when ECO is not set, if ECO is set, lowest temperature is the lower limit of ECO mode), long press TEMP- for 15s to switch to Celsius; highest temperature is 30°C (it's 30°C if ECO is se; it's upper limit of ECO mode), long press TEMP- for 15s to switch to Fahrenheit.

#### Set temperature compensation:

- When unit is off, make backlight on, long press  $\frac{2}{FAN}$  for 5s to set temperaturecompensation. Temperature value will display by the first eight-segment LED which is in the ambient display area, range is -4°C~+4°C, default is0°C, set by pressing  $\frac{2}{TEMP_{+}}/\frac{2}{TEMP_{-}}$ , and press  $\frac{2}{FAN}$  to confirm.
- Even Fahrenheit display is chosen celsius is used during communication. Setting range is -8°C~+8°C.

#### Forced defrosting:

Under the condition that indoor unit working at heating mode, high speed, 30°C (If ECO is set, use the upper limit temperature of ECO mode), press 6 times, within 5S, buzzer rings 3 times and wired controller send forced defrosting command to indoor unit.

#### How to check error:

- If there is error mill display.
- Check error: Make backlight on, long press TEMP- for 5s, history error will be displayed by 2 eight-segment LED which is on top right corner, current error will be displayed by 2 eight-segment LED which is in the middle area, if no error, display"--", the eight-segment LED after decimal shows unit sequence number, 0~F corresponds to 00~15 indoor unit.
- Clear error codes: Long press \_\_\_\_\_\_ for 5S under error inquiry mode to clear current error and history error, press any key or no operation within 10S to quit error inquiry; press ON/ OFF to quit error inquiry directly and unit will be switched on or switched off.
- Communication error: Communication with indoor unit is abnormal for continuous 4 minutes, wired controller shows error 07, if communication recovers, error will disappear automatically.
- If indoor unit is using temperature sensor in wired controller, temperature sensor of wired controller is short circuit or open circuit for continuous 2 minutes, wired controller show error 01.
- Other error pls refer to error list in indoor user manual.

#### Mode restriction function:

- If SW2-1 is on, mode restriction function valid. Mode key is invalid, press mode key, buzzer rings but mode cannot be changed, current mode will flash 3S to tell that current mode cannot be changed.
- Under mode restriction mode, mode cannot be changed by mode key on wired controller, but mode can be changed by other source, like remote controller send signal to wired controller, central controller, change indoor mode directly by remote controller etc.
- After changing dip switch, must power off and on again to make new setting valid.

#### Check parameters (only applies to some models):

- Make backlight on, long press for 10s to check parameters, double eight-segment LED in the middle shows indoor address(00-15), the eight-segment LED after decimal display AbCdEF, "188" on top right corner shows detailed parameters.
- Press  $\sum_{FAN}^{M}$  to switch indoor sequence no. Press  $\sum_{TEMP+}$  and  $\sum_{TEMP+}$  to switch AbCdEF.

 Quit inquiry mode if no operation within continuous 10s; press mode key under parameter inquiry mode to quit directly instead of changing mode; press ON/OFF under parameter inquiry mode, unit will be switched on/off.

# Indoor address inquiry and setting (Applies to some model):

- Make backlight on, long press for 10s to check address and current status of indoor unit, the eight-segment LED after decimal display 0~F which stands for indoor unit sequence no 00~15. double eight-segment LED in the middle shows indoor communication address(00-15), "188"on top right corner shows central address.
- Communication address 0~63, central address 0~127.
- Press An to change indoor address, if communication address flashes, it means it can be changed by wired controller, press Arrow / TEMP- / TEMP- to change, press Arrow to confirm, and start to change another indoor address.
- No operation within continuous 10s to quit inquiry and setting, if press ON/OFF under inquiry and setting mode, quit and indoor unit will be switched on/off.

#### Mode combination setting:

 Keep indoor unit off, make backlight on, long press MODE for 10s to enter mode combination setting. In temperature

display area relevant value will display, default is 0, press

to change.

0-Auto-Heat-Dehumidify-Cool-Fan

```
1-Cool -Heat-Dehumidify
```

2-Cool

3-Heat

```
4-Heat -Dehumidify -Cool -Fan
```

```
5-Dehumidify -Cool -Fan
```

6-Heat-Fan

 There is mode combination in indoor PCB, choose the intersection between above mode combination and indoor mode combination.

# Wired Controller Wiring Instruction

### Wiring Connections of Wire Controller

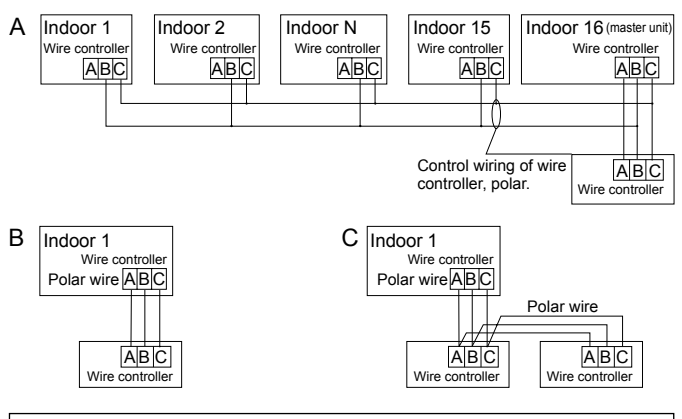

#### Notice:

For wired controller connection, please do follow the corresponding indoor unit installation manual's instruction.

# Wired Controller Wiring Instruction

### Communication wiring

| Communication wiring length (m/ ft) | Dimensions of wiring                 |
|-------------------------------------|--------------------------------------|
| < 100m/228ft                        | 0.3mm <sup>2</sup> x3-core shielded  |
| < 10011/3281                        | wire (22AWG,3wire)                   |
| >100m/228ft and <200m/656ft         | 0.5mm <sup>2</sup> x3-core shielded  |
| 210011/32811 and \$20011/03011      | wire (20AWG,3wire)                   |
| >200m/656ft and <200m/084ft         | 0.75mm <sup>2</sup> x3-core shielded |
| 220011/05011 and \$300111/96411     | wire (18AWG,3wire)                   |

\*One side of the shielded sheet of communication wire must be earthed.

#### Wiring diagrams

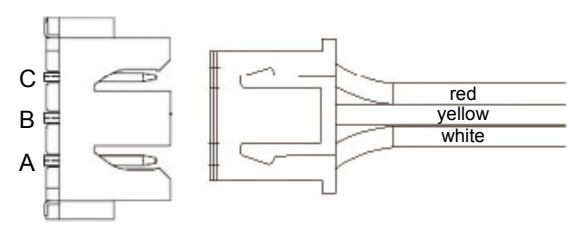

# Wired Controller Wiring Instruction

### Installation diagrams

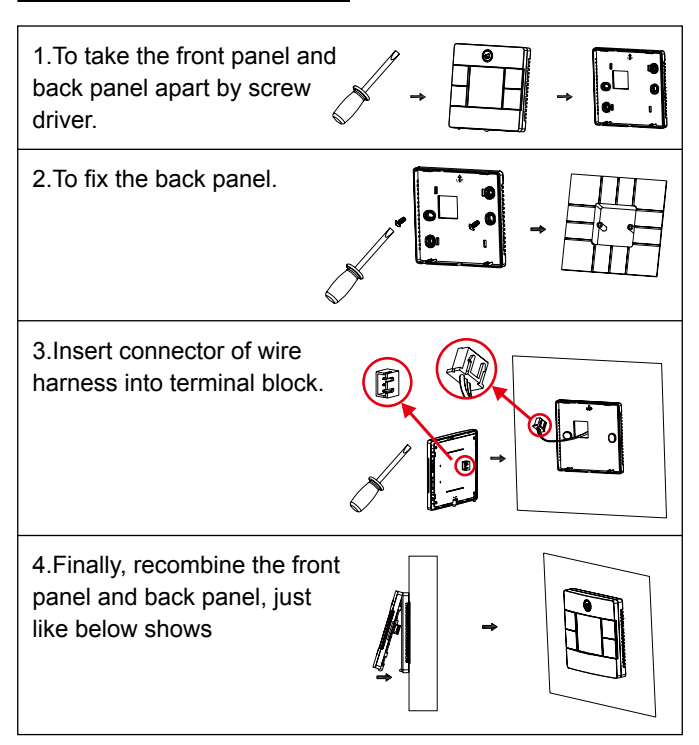

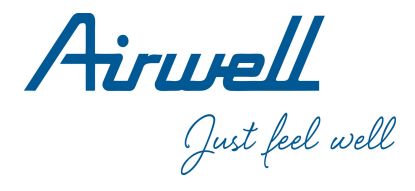

### WARNING :

The design and specifications are subject to change without prior notice for product improvement. Consult with the sales agency or manufacturer for details.

#### **ATTENTION :**

Le design et les données techniques sont donnés à titre indicatif et peuvent être modifiés sans préavis.

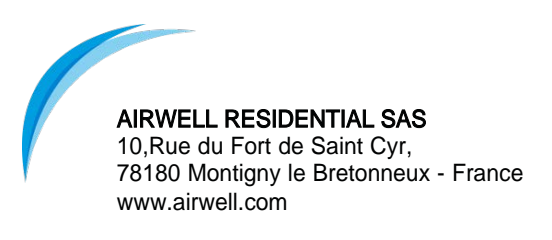